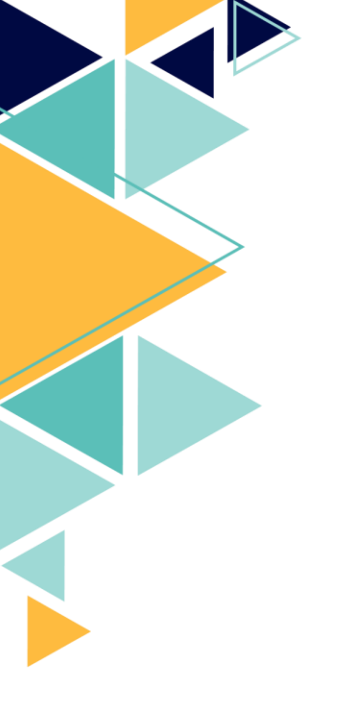

Mise en place de l'authentification Windows sur Media4Display

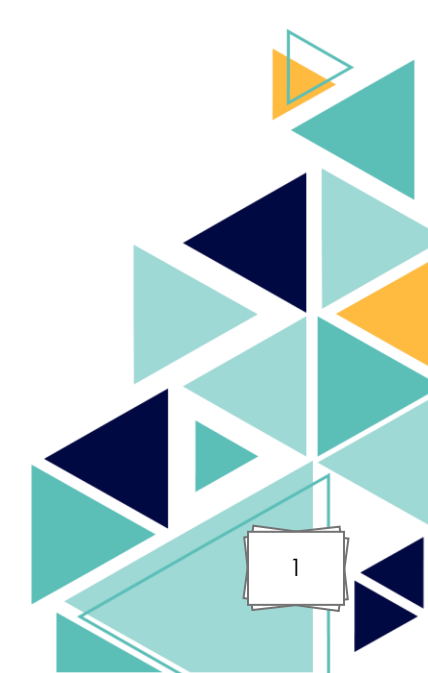

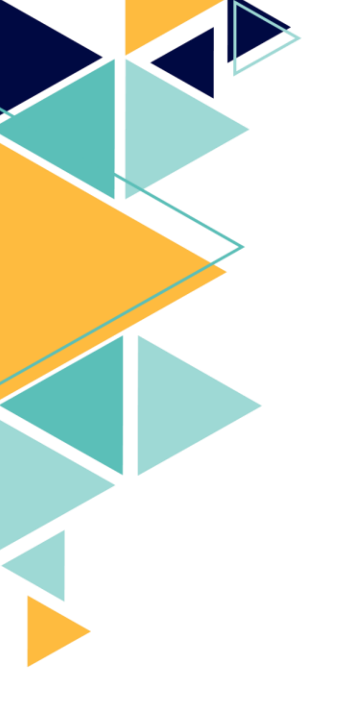

# <u>Sommaire :</u>

- I. Présentation de la problématique
- II. Configuration technique
- III. Configuration de la console web Media4Display
- IV. Compétences mises en œuvre

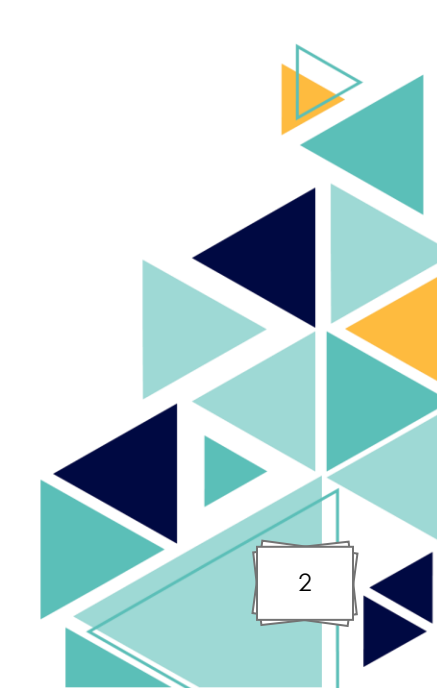

## I. <u>Présentation de la problématique :</u>

Dans un environnement professionnel, la centralisation de la gestion des utilisateurs est un enjeu clé en matière de sécurité, de praticité et de contrôle d'accès. Afin de répondre à cette exigence, de nombreuses entreprises s'appuient sur une infrastructure Active Directory (AD) pour gérer l'authentification de leurs utilisateurs.

Media4Display propose une console web permettant à différents profils (communication, marketing, administration...) de concevoir et de piloter la diffusion de contenus. Par défaut, l'authentification à la console se fait via des comptes locaux. Toutefois, cette méthode devient rapidement limitée dans un environnement structuré avec plusieurs utilisateurs ou services.

L'objectif de ce projet est donc de mettre en place l'authentification Windows (Active Directory) sur Media4Display, afin de :

- Unifier les accès avec ceux du domaine Windows,
- Renforcer la sécurité en évitant la multiplication de comptes locaux,
- Simplifier la gestion des utilisateurs par les administrateurs système.

Cette intégration permet à chaque utilisateur de se connecter à Media4Display avec ses identifiants Windows habituels, en s'appuyant sur une authentification centralisée et sécurisée.

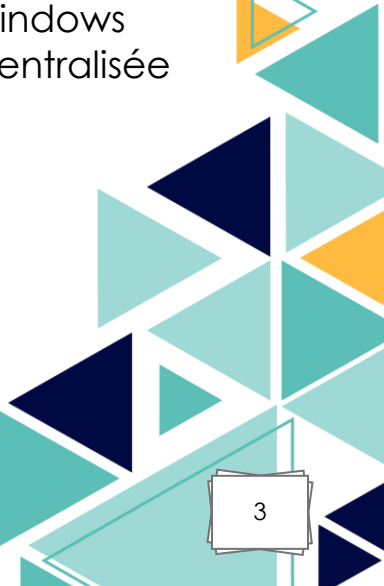

II. Configuration technique :

Vérification du compte de service :

Un compte de service AD a été configuré pour être utilisé par Media4Display lors de la communication avec le contrôleur de domaine.

Ce compte dispose des droits en lecture sur l'annuaire, notamment pour accéder aux informations des utilisateurs et des groupes.

On peut retrouver ce compte dans l'annuaire AD, et est également présent sur :

|                                                                    |                                |                |       |                   |                                |  | -               | 0 ×   |
|--------------------------------------------------------------------|--------------------------------|----------------|-------|-------------------|--------------------------------|--|-----------------|-------|
| on Affichage ?                                                     |                                |                |       |                   |                                |  |                 |       |
|                                                                    |                                |                |       |                   |                                |  |                 |       |
| cal) O Services (local)                                            | -                              |                |       |                   |                                |  |                 |       |
| Mappage de découverte de                                           | Nom                            | Description 6  | tat   | Type de démarrage | Ouvrir une session en tant que |  |                 | ^     |
| topologie de la couche de liaison                                  | A lournaux & alertes de perfo  | Le service d   |       | Manuel            | Service local                  |  |                 |       |
|                                                                    | Lanceur de processus serve     | Le service D E | En co | Automatique       | Système local                  |  |                 |       |
| Description :<br>Crée un mannage réseau, consista                  | Localisateur d'appels de pro   | Dans Windo     |       | Manuel            | Service réseau                 |  |                 |       |
| en informations sur la topologie de                                | s 🔍 Mappage de découverte de   | Crée un ma     |       | Désactivé         | Service local                  |  |                 |       |
| ordinateurs et des périphériques                                   | Mappeur de point de termi      | Résout les i E | n co  | Automatique       | Service réseau                 |  |                 |       |
| (connectivite) et en métadonnées<br>décrivant chaque ordinateur et | Contract ManagementService     | <Échec de I    |       | Manuel            | Système local                  |  |                 |       |
| chaque périphérique. Si ce service                                 | est MediaContact Host          | E              | in co | Automatique       | ARCHAMBAULT\MediaContact       |  |                 |       |
| désactivé, le mappage réseau ne                                    | MediaContact Import            | E              | n co  | Automatique       | ARCHAMBAULT\MediaContact       |  |                 |       |
| Tonedonne pas conectement.                                         | MediaContact Messaging         | E              | n co  | Automatique       | ARCHAMBAULT\MediaContact       |  |                 |       |
|                                                                    | MediaContact Serveur           | Gàra los mis   | en co | Automatique       | AKCHAMBAULI\MediaContact       |  |                 |       |
|                                                                    | Microsoft Anny V Client        | Manages A      |       | Désactivé         | Système local                  |  |                 |       |
|                                                                    |                                | Helps guard E  | n co  | Manuel            | Service local                  |  |                 |       |
|                                                                    | Microsoft Defender Antiviru    | Helps prote E  | En co | Automatique       | Système local                  |  |                 |       |
|                                                                    | 🆏 Microsoft Edge Update Serv   | Maintient v    |       | Automatique (débu | Système local                  |  |                 |       |
|                                                                    | 🎑 Microsoft Edge Update Serv   | Maintient v    |       | Manuel (Déclenche | Système local                  |  |                 |       |
|                                                                    | Microsoft Passport             | Assure l'isol  |       | Manuel (Déclenche | Système local                  |  |                 |       |
|                                                                    | Mode incorporé                 | Le service     |       | Manuel (Déclenche | Système local                  |  |                 |       |
|                                                                    | Modules de génération de c     | Le service IK  |       | Manuel (Déclenche | Système local                  |  |                 |       |
|                                                                    | (i) Moteur de filtrage de hann | Jamoteur d     | En CO | Automatique       | Service local                  |  |                 |       |
|                                                                    | Netlogon                       | Maintient u    | in co | Automatique       | Système local                  |  |                 |       |
|                                                                    | OpenSSH Authentication A       | Agent to ho    |       | Désactivé         | Système local                  |  |                 |       |
|                                                                    | Optimisation de livraison      | Effectue des E | n co  | Manuel (Déclenche | Service réseau                 |  |                 |       |
|                                                                    | Q Optimiser les lecteurs       | Permet à l'o   |       | Manuel            | Système local                  |  |                 |       |
|                                                                    | Quverture de session secon     | Permet le d    |       | Manuel            | Système local                  |  |                 |       |
|                                                                    | Rare-feu Windows Defender      | Le Pare-feu E  | En co | Automatique       | Service local                  |  |                 |       |
|                                                                    | Partage de connexion Inter     | Assure la tra  |       | Désactivé         | Système local                  |  |                 |       |
|                                                                    | Planificateur de tâches        | Permet à un E  | n co  | Automatique       | Système local                  |  |                 |       |
|                                                                    | Plug-and-Play                  | Permet a Fo E  | :n co | Manuel            | Système local                  |  |                 |       |
|                                                                    | PrintWorkflow 1094-2           | Assure la pri  |       | Manuel (Déclenche | Système local                  |  |                 |       |
|                                                                    | Prise en charge du Panneau     | Ce service p   |       | Manuel            | Système local                  |  |                 |       |
|                                                                    | Programme d'installation A     | Valide le co   |       | Désactivé         | Système local                  |  |                 |       |
|                                                                    | Regramme d'installation p      | Permet l'ins E | En co | Manuel            | Système local                  |  |                 |       |
|                                                                    | 🍓 Programme de mise à jour     | Définit auto   |       | Désactivé         | Service local                  |  |                 |       |
|                                                                    | Propagation du certificat      | Copie des c    |       | Manuel (Déclenche | Système local                  |  |                 | ~     |
| Étendu (Standard /                                                 |                                |                |       |                   |                                |  |                 |       |
|                                                                    |                                |                |       |                   |                                |  |                 |       |
|                                                                    |                                |                |       |                   |                                |  |                 |       |
| apez ici pour effectuer une recher                                 | rche                           | •              | 6     |                   |                                |  | ^ ┞┙ ┖╸ 16/04/2 | 025 2 |
|                                                                    |                                |                |       |                   |                                |  |                 |       |
|                                                                    |                                |                |       |                   |                                |  |                 |       |
|                                                                    |                                |                |       |                   |                                |  |                 |       |
|                                                                    |                                |                |       |                   |                                |  |                 |       |
|                                                                    |                                |                |       |                   |                                |  |                 |       |
|                                                                    |                                |                |       |                   |                                |  |                 |       |
|                                                                    |                                |                |       |                   |                                |  |                 |       |
|                                                                    |                                |                |       |                   |                                |  |                 |       |
|                                                                    |                                |                |       |                   |                                |  |                 |       |
|                                                                    |                                |                |       |                   |                                |  |                 |       |
|                                                                    |                                |                |       |                   |                                |  |                 |       |
|                                                                    |                                |                |       |                   |                                |  |                 |       |
|                                                                    |                                |                |       |                   |                                |  |                 |       |
|                                                                    |                                |                |       |                   |                                |  |                 |       |
|                                                                    |                                |                |       |                   |                                |  |                 |       |
|                                                                    |                                |                |       |                   |                                |  |                 |       |
|                                                                    |                                |                |       |                   |                                |  |                 |       |
|                                                                    |                                |                |       |                   |                                |  |                 |       |
|                                                                    |                                |                |       |                   |                                |  |                 |       |

- 4 services de l'applications :

# 3 DCOM : o clAccesBases.AccessPoints

| Propriétés de : clAccesBases.AccessPoints ? ×                                  |              |          |                       |          |       |      |  |  |
|--------------------------------------------------------------------------------|--------------|----------|-----------------------|----------|-------|------|--|--|
| Général                                                                        | Emplacement  | Sécurité | Points de terminaison | Identité |       |      |  |  |
| Quel compte utilisateur voulez-vous utiliser pour exécuter cette application ? |              |          |                       |          |       |      |  |  |
| O L'utilisateur interactif                                                     |              |          |                       |          |       |      |  |  |
| O L'utilisateur exécutant                                                      |              |          |                       |          |       |      |  |  |
| Cet u                                                                          | utilisateur. |          |                       |          |       |      |  |  |
| Utilisateur :                                                                  |              |          | CHAMBAULT\MediaCo     | Parc     | ourir |      |  |  |
| Mot d                                                                          | e passe :    | ••       | •••••                 |          |       |      |  |  |
| Confirmer le mot de passe :                                                    |              |          |                       |          |       |      |  |  |
| C Le compte système (services uniquement)                                      |              |          |                       |          |       |      |  |  |
|                                                                                |              |          |                       |          |       |      |  |  |
|                                                                                |              |          |                       |          |       |      |  |  |
|                                                                                |              |          |                       |          |       |      |  |  |
|                                                                                |              |          |                       |          |       |      |  |  |
|                                                                                |              |          |                       |          |       |      |  |  |
| En savoir plus sur la <u>définition de ces propriétés</u> .                    |              |          |                       |          |       |      |  |  |
|                                                                                |              |          | OK A                  | opuler   | Appli | quer |  |  |

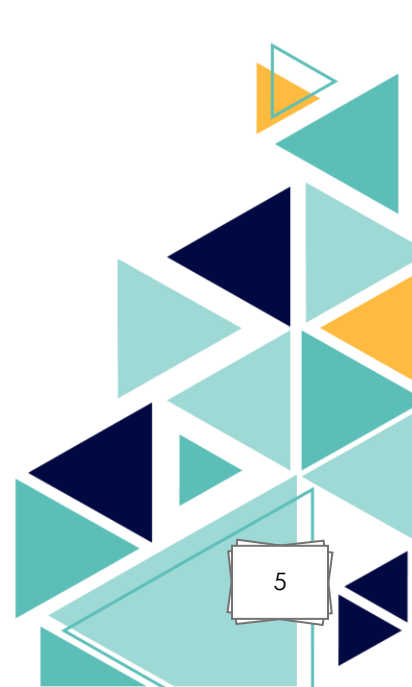

## • CommScheduler

| Propriétés de : CommScheduler ? X                                       |          |      |  |  |  |  |  |
|-------------------------------------------------------------------------|----------|------|--|--|--|--|--|
| Général Emplacement Sécurité Points de terminaison Identité             |          |      |  |  |  |  |  |
| Quel compte utilisateur voulez-vous utiliser pour exécuter cette applie | cation ? |      |  |  |  |  |  |
| ◯ L'utilisateur interactif                                              |          |      |  |  |  |  |  |
| O L'utilisateur exécutant                                               |          |      |  |  |  |  |  |
| Oct utilisateur.                                                        |          |      |  |  |  |  |  |
| Utilisateur : ARCHAMBAULT\MediaCon Parc                                 | ourir    |      |  |  |  |  |  |
| Mot de passe :                                                          | •••••    |      |  |  |  |  |  |
| Confirmer le mot de passe :                                             |          |      |  |  |  |  |  |
| C Le compte système (services uniquement)                               |          |      |  |  |  |  |  |
|                                                                         |          |      |  |  |  |  |  |
|                                                                         |          |      |  |  |  |  |  |
|                                                                         |          |      |  |  |  |  |  |
|                                                                         |          |      |  |  |  |  |  |
|                                                                         |          |      |  |  |  |  |  |
| En savoir plus sur la <u>définition de ces propriétés</u> .             |          |      |  |  |  |  |  |
| OK Annuler                                                              | Appli    | quer |  |  |  |  |  |

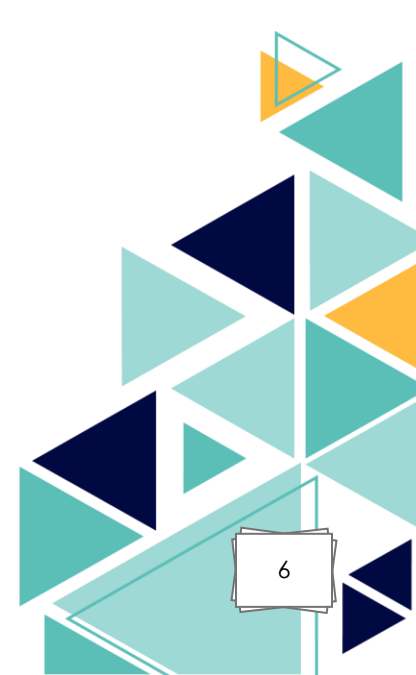

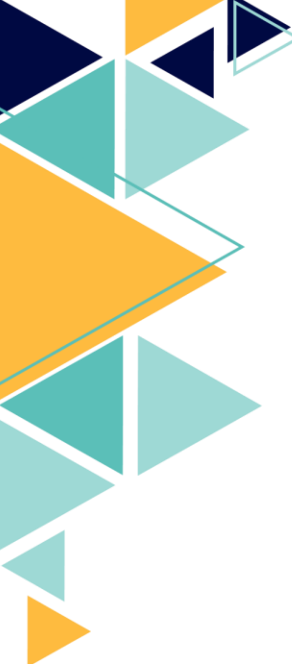

## • Scheduler.AlarmActions

| Propriétés de : Scheduler.AlarmActions ? X                                     |       |                       |          |        |      |  |  |  |
|--------------------------------------------------------------------------------|-------|-----------------------|----------|--------|------|--|--|--|
| Général Emplacement Sécu                                                       | urité | Points de terminaison | Identité |        |      |  |  |  |
| Quel compte utilisateur voulez-vous utiliser pour exécuter cette application ? |       |                       |          |        |      |  |  |  |
| O L'utilisateur interactif                                                     |       |                       |          |        |      |  |  |  |
| O L'utilisateur exécutant                                                      |       |                       |          |        |      |  |  |  |
| Cet utilisateur.                                                               |       |                       |          |        |      |  |  |  |
| Utilisateur :                                                                  | AF    | CHAMBAULT\MediaCo     | n Parce  | ourir  |      |  |  |  |
| Mot de passe :                                                                 | ••    | •••••                 |          |        |      |  |  |  |
| Confirmer le mot de passe :                                                    | ••    | •••••                 |          |        |      |  |  |  |
| Le compte système (services uniquement)                                        |       |                       |          |        |      |  |  |  |
|                                                                                |       |                       |          |        |      |  |  |  |
|                                                                                |       |                       |          |        |      |  |  |  |
|                                                                                |       |                       |          |        |      |  |  |  |
|                                                                                |       |                       |          |        |      |  |  |  |
|                                                                                |       |                       |          |        |      |  |  |  |
| En savoir plus sur la <u>définition de ces propriétés</u> .                    |       |                       |          |        |      |  |  |  |
|                                                                                |       |                       |          |        |      |  |  |  |
|                                                                                |       | OK Ar                 | nuler    | Applic | quer |  |  |  |

0

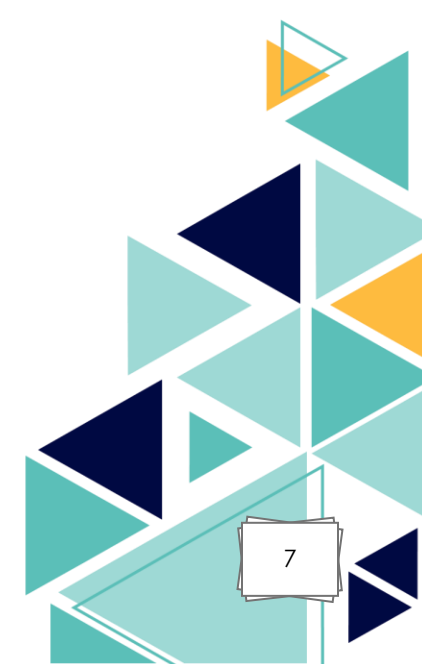

Ce compte de service se retrouve enfin côté IIS sur les pools d'applications :

| ← → Ø NIN-7HQM4KLF                                                                                                    | 19TU 🕨 Pools d'applica                                      | tions                                  |                                                  |                                           |                                                                                  |                                      | 🔤 🖂 🟠 🧯                                                                                                   |
|----------------------------------------------------------------------------------------------------|-------------------------------------------------------------|----------------------------------------|--------------------------------------------------|-------------------------------------------|----------------------------------------------------------------------------------|--------------------------------------|----------------------------------------------------------------------------------------------------|
| Fichier Affichage Aide                                                                                                    |                                                             |                                        |                                                  |                                           |                                                                                  |                                      |                                                                                                    |
| Connexions           Image: Connexion of the second second | Pools d'a<br>Cette page permet de<br>travail, comportent un | applicat<br>consulter e<br>e ou plusie | tions<br>t de gérer la liste<br>urs applications | e des pools d'appli<br>et permettent d'is | cations sur le serveur. Les pools d'applic<br>oler les différentes applications. | ation sont associés aux processus de | Actions<br>Ajouter un pool<br>d'applications<br>Définir les valeurs par défau<br>des pools d'applications |
| > io Sites                                                                                                    | Filtrer:                                                    | •<br>4                                 | Atteindre 👻                                      | Afficher tout                             | Regrouper par : Aucun regroupement                                               | •                                    | -                                                                                                    |
|                                                                                                    | Nom                                                         | Etat                                   | Version du                                       | Mode pipeline                             | Identité                                                                         | Applications                         |                                                                                                    |
|                                                                                                    | .NET v4.5                                                   | Démarré                                | v4.0                                             | Intégré                                   | ApplicationPoolIdentity                                                          | 0                                    |                                                                                                    |
|                                                                                                    | INET v4.5 Classic                                           | Démarré                                | v4.0                                             | Classique                                 | ApplicationPoolIdentity                                                          | 0                                    |                                                                                                    |
|                                                                                                    | MADRackOffice                                               | Démarré                                | V4.0                                             | Integre                                   | ApplicationPoolidentity                                                          |                                      |                                                                                                    |
|                                                                                                    | MADBackOffice                                               | Démarré                                | Aucun co                                         | Integre                                   | ARCHAMBAULTMediaContact                                                          | 1                                    |                                                                                                    |
|                                                                                                    | MCWebSepricer                                               | Démarré                                | Augun co                                         | Intégré                                   | ARCHAMBAULTMediaContact                                                          |                                      |                                                                                                    |
|                                                                                                    |                                                             |                                        |                                                  |                                           |                                                                                  |                                      |                                                                                                    |
|                                                                                                    | Affichana das fansti                                        | oppalitér                              | Affichage du                                     | contenu                                   |                                                                                  |                                      |                                                                                                    |

On peut retrouver ce compte dans notre annuaire Active Directory :

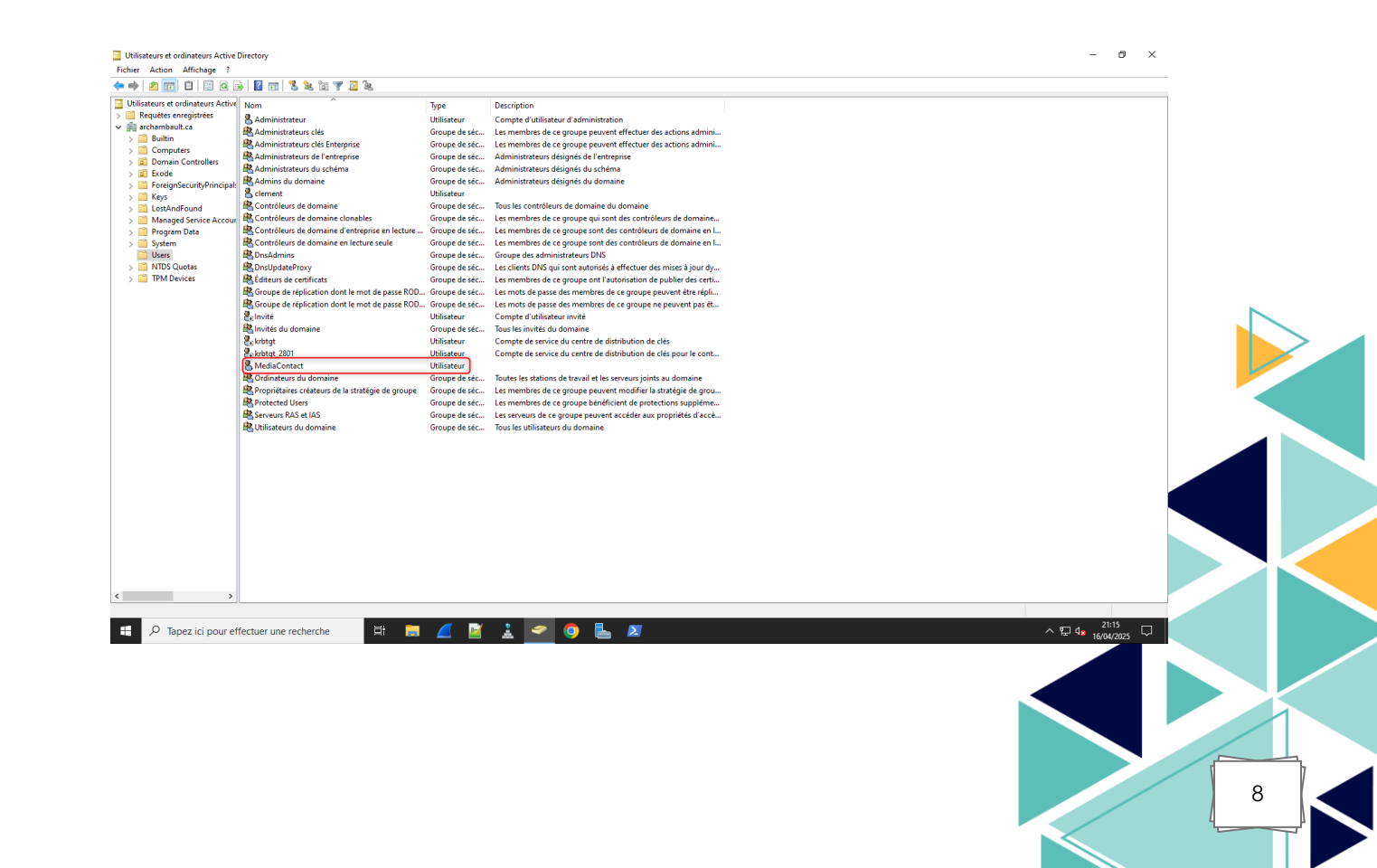

Création de groupes de sécurité métier :

Media4Display permet d'associer les autorisations d'accès soit à des comptes utilisateurs individuels, soit à des groupes Active Directory.

Pour faciliter la gestion des droits et maintenir une bonne organisation, j'ai choisi de passer par des groupes AD.

Deux groupes ont été créés pour représenter les services concernés :

Commerce → Utilisateurs du service commercial

Administration IT  $\rightarrow$  Utilisateurs du service administration

Ces groupes seront utilisés dans Media4Display pour attribuer des droits différenciés selon les profils (ex. : création de contenu, validation, lecture seule, etc.).

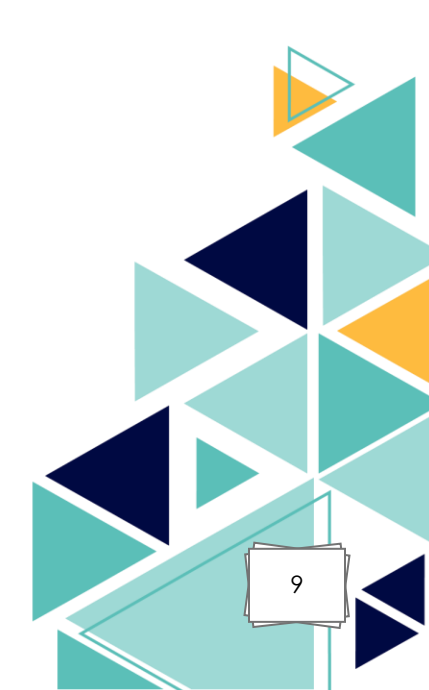

#### III. Configuration de la console web Media4Display :

Une fois la configuration technique terminée (liaison avec l'Active Directory et configuration du compte de service), il est nécessaire d'effectuer les réglages directement dans la **console web Media4Display** afin d'activer l'authentification via Active Directory et gérer les accès utilisateurs.

Activation de l'authentification Active Directory :

Depuis la console d'administration, dans la rubrique **Paramètres généraux > Authentification**, cocher authentification Windows. Cela permet aux utilisateurs de se connecter à la plateforme en saisissant leurs **identifiants Windows**, sans avoir besoin de comptes locaux supplémentaires.

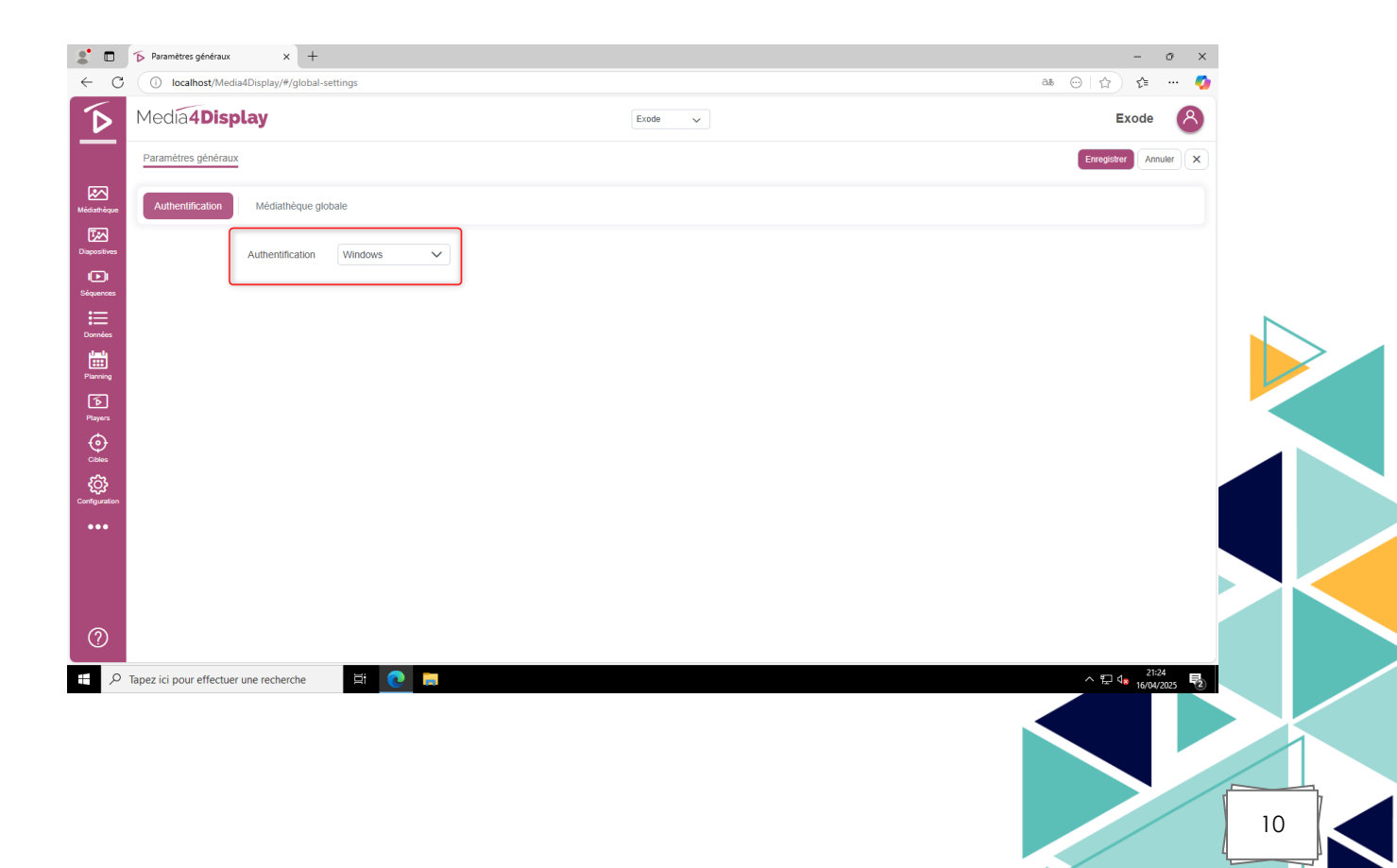

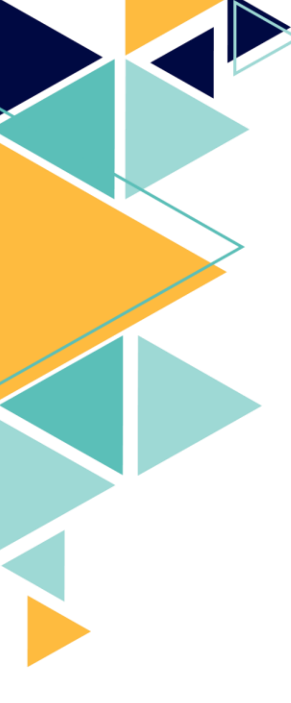

#### Création des rôles et attribution des groupes :

Il est nécessaire désormais d'ajouter les groupes dans les partie Configuration > Utilisateurs. Ici nous pouvons déclarer soit des utilisateurs uniques soit des groupes, dans notre cas nous allons utiliser des groupes.

Il suffit d'ajouter le groupe ou l'utilisateur en fonction de la syntaxe :

- NOMDEDOMAINE\Groupe
- NOMDEDOMAINE\Utilisateur

Et de lui ajouter son rôle adéquat.

| :                 | <b>V</b> tilisateurs    | × +                                     |                                |                                   |              |             |      | -                                     | o ×   |       |
|-------------------|-------------------------|-----------------------------------------|--------------------------------|-----------------------------------|--------------|-------------|------|---------------------------------------|-------|-------|
| ← C               | localhost/Med           | dia4Display/#/configurat                | tion/users/0                   |                                   |              |             | க் 💮 | ☆ 4                                   | 🤣     |       |
| $\mathbf{\Sigma}$ | Media4Dis               | play                                    |                                |                                   | Exode 🗸      |             |      | Exode                                 | 8     |       |
|                   | Utilisateur ARCHAME     | BAULT\Commerce                          |                                |                                   |              |             |      | Enregistrer Annu                      | ler X |       |
|                   | Email                   | Email                                   |                                |                                   |              |             |      |                                       |       |       |
| Médiathèque       | Langue                  | Français                                | ~                              |                                   |              |             |      |                                       |       |       |
| Diapositives      | Administrateur          | $\bigcirc$                              |                                |                                   |              |             |      |                                       |       |       |
| <b>D</b>          | Délégation              | <ul> <li>Autoriser cet utili</li> </ul> | sateur à se connecter aux comp | tes gérant des groupes de players |              |             |      |                                       |       |       |
| <b>:</b>          | Rôles                   |                                         | Rôle                           | Perso                             | onnalisation | Approbation |      |                                       |       |       |
| Données           |                         |                                         | Gestionnaire d'organisation    |                                   |              |             |      |                                       |       |       |
| Planning          |                         |                                         | Gestionnaire de contenus       |                                   |              |             |      |                                       |       |       |
| Players           |                         |                                         | Gestionnaire de players        | Oui                               |              |             |      |                                       |       |       |
| $\odot$           |                         |                                         |                                |                                   |              |             |      |                                       |       |       |
| Cibles            |                         |                                         |                                |                                   |              |             |      |                                       |       |       |
| Configuration     |                         |                                         |                                |                                   |              |             |      |                                       |       |       |
| •••               |                         |                                         |                                |                                   |              |             |      |                                       |       |       |
|                   |                         |                                         |                                |                                   |              |             |      |                                       |       |       |
|                   |                         |                                         |                                |                                   |              |             |      |                                       |       |       |
|                   |                         |                                         |                                |                                   |              |             |      |                                       |       |       |
| (?)               |                         |                                         |                                |                                   |              |             |      |                                       |       |       |
| ج<br>ع            | Tapez ici pour effectue | er une recherche                        | Ħ 💽 🗖                          |                                   |              |             |      | 21:28<br>▶ 🖫 d <mark>⊗</mark> 16/04/2 | 025 2 |       |
|                   |                         |                                         |                                |                                   |              |             |      |                                       |       |       |
|                   |                         |                                         |                                |                                   |              |             |      |                                       |       |       |
|                   |                         |                                         |                                |                                   |              |             |      |                                       |       |       |
|                   |                         |                                         |                                |                                   |              |             |      |                                       |       |       |
|                   |                         |                                         |                                |                                   |              |             |      |                                       |       | L,    |
|                   |                         |                                         |                                |                                   |              |             |      |                                       | 1     | 1 🛛 🗖 |

#### Tests de connexion :

Il est possible désormais d'essayer de se connecter avec un utilisateur du groupe Commerce pour vérifier le fonctionnement. La syntaxe pour s'authentifier peut-être :

- NOMDEDOMAINE\Utilisateur Mot de passe
- Utilisateur Mot de passe

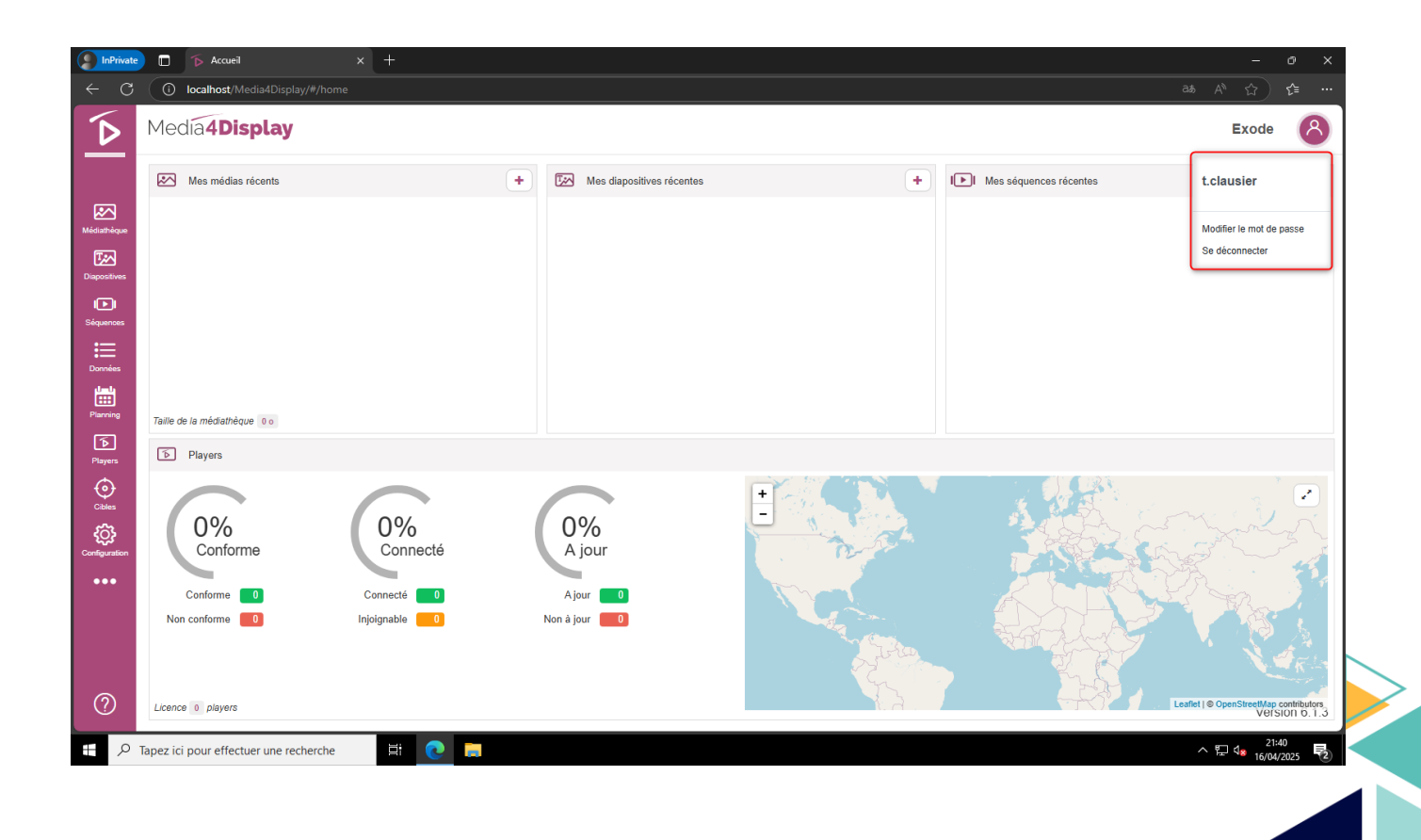

## IV. <u>Compétences mises en œuvre :</u>

| Compétence du référentiel                                           | Mise en œuvre dans le projet                                                                                                    |
|---------------------------------------------------------------------|----------------------------------------------------------------------------------------------------|
| Gérer le patrimoine<br>informatique                                 | Intégration de Media4Display dans<br>un environnement Active Directory.<br>Utilisation de groupes Active<br>Directory pour la gestion<br>centralisée des droits d'accès. |
| Organiser son<br>développement<br>professionnel                     | Approfondissement de mes<br>compétences en annuaire Active<br>Directory et en sécurisation<br>d'accès applicatif.<br>Mise en pratique dans un contexte<br>semi-autonome. |
| Mettre à disposition des<br>utilisateurs un service<br>informatique | Configuration de l'authentification<br>via Active Directory dans la<br>console web.<br>Tests de bon fonctionnement pour<br>garantir l'accessibilité du service.          |

13